- Sign on the address bar to **sso.browardschools.com** ("SSO" stands for Single Sign-On)
- Click on active directory
- Enter your credentials User name is your student ID #
- Password is the letter P followed by your date of birth typed exactly as shown: PMM/DD/YEAR

C Clever | Portal

- Once you are logged on, you will be directed to your **CLEVER** dashboard which is where you will find all the the applications and resources you will need.
- One of the most important e-Learning resource for Broward County Public schools is **CANVAS** which will be your e-Learning platform.

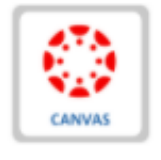

- Teachers will be utilizing Canvas to post their modules, announcements, video lessons, post and collect assignments, and more.
- Teachers will use Microsoft teams to conduct live lessons and interact with their students virtually. You will find that link in your teacher's Canvas home page.

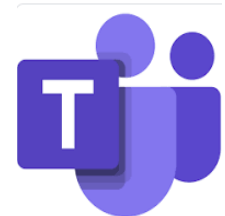

- On your clever dashboard you can also access **Pinnacle** where you can view current class grade and attendance. Below is another link to access pinnacle.
  - <u>https://gb.browardschools.com/pinnacle/gradebook</u> and enter same credentials as your single sign-on.
- Another way to access Canvas is by downloading the canvas app on your phone through play store. Make sure you choose canvas for Broward County Public Schools Students/Teachers.
- Enter your single sign-on credentials: User name is your student ID # Password is the letter P followed by your date of birth typed exactly as shown: PMM/DD/YEAR.
- Another important site is Virtual Counselor where you can access your schedule and graduation information. The website is: <a href="https://www.browardschools.com/virtualcounselor">https://www.browardschools.com/virtualcounselor</a>